# QUICK REFERENCE INSTRUCTIONS (QRI)

For use with STANDARD™ M10 system

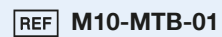

Please read the complete Instruction for use (IFU) prior to use.

### Before you begin

- Store the STANDARD<sup>™</sup> M10 MDR-TB cartridges at 2 ~ 28°C (36 ~ 82°F).
- If the cartridge has been refrigerated, it is recommend to leave the cartridge for 4 hours at room temperature (20 ~ 28°C, 68 ~ 82°F).
- This test is only for normal sputum or sputum sediment specimens.
- Always wear clean gloves and follow your institution's safety policy when handling patient samples.

Refer to IFU for Warnings and Precautions, Specimen Collection, Transport, Storage, and Quality Control.

# **TEST PROCEDURE**

### I. Starting the STANDARD<sup>™</sup> M10 system

### 1. Turn on M10

Connect the M10 Console and Modules, then turn on each switch.

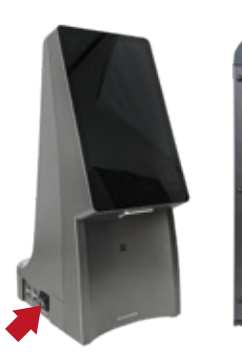

M10 Console

(Left)

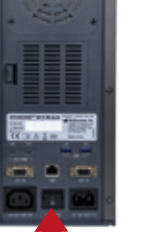

M10 Module

(Back)

2. Log in Enter us

Enter user name and password, and touch the Log in button.

| 4.4      | Apr 24 44.33 PM | 9   |
|----------|-----------------|-----|
| Log      | in              |     |
| A street |                 |     |
|          |                 |     |
|          |                 | 31  |
| 1 2 3    | 4 5 6 7 8       | 9 0 |
|          |                 |     |
| 0        |                 | •   |
|          |                 | . + |

### 3. Select M10 Module

Touch the button of an available Module on the Home screen.

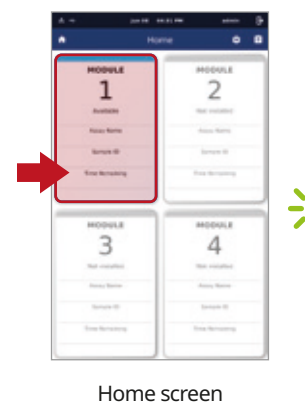

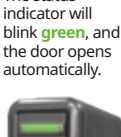

The status

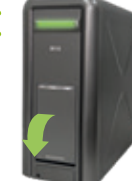

### 4. Scan/Type Patient/Sample ID

Scan the Patient/Sample ID using the integrated barcode reader of the M10 Console (or type in using a virtual keyboard).

### 5. Scan test Cartridge

Scan the Cartridge barcode using the integrated barcode reader of the M10 Console.

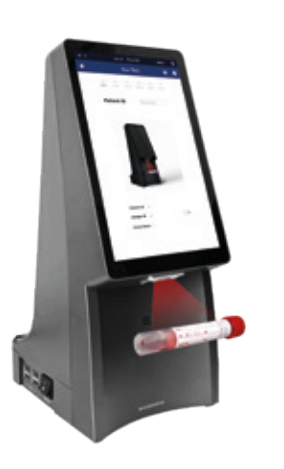

Patient ID is optional and can be turned off in the 'SETTINGS'.

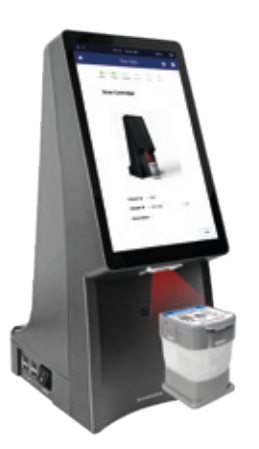

After scanning the cartridge, it automatically proceeds to the next step.

6. Sample loading guide

Watch the animated guide for cartridge preparation and sample loading. Touch the screen to continue.

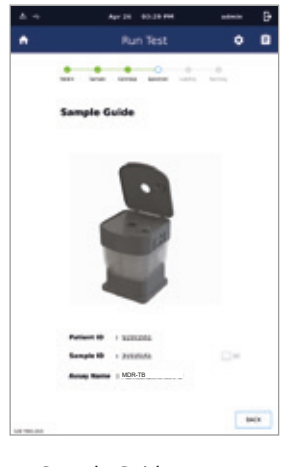

Sample Guide screen

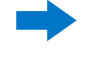

# **SD BIOSENSOR**

## II. Loading a sample into the cartridge

Sputum specimens must be processed by one of the following methods prior to loading into cartridges. 1. Normal sputum with PS method: Add the pretreatment solution (PS) to the normal sputum. The ratio of sputum to PS is 1:2, and sputum volume should be larger than 0.5 mL. If the solution is still highly viscous, add more PS in a ratio of up to 1:3. Transfer the normal sputum and PS mixture entirely into Sonication Tube using a micropipette with filter tips. After closing the cap, Vortex vigorously twice for 10 seconds to ensure that the normal sputum and PS are mixed completely. And then, Sonicate the tube at 40°C for 15 minutes. After sonication, Remove the tube from sonicator and wipe off any moisture around it. After collecting 1.4 mL using a STANDARD<sup>™</sup> Disposable dropper(1.4 mL), Transfer it to the barrel of the Sputum Pretreatment tool. Load the entire amount into the cartridge using the Plunger of the Sputum Pretreatment tool.

2. Sputum sediment with PS method: Add 0.067M Phospate/H2O buffer to the sputum sediment container.Vortex sufficiently untill completely suspended. Take more than 0.5 mL of the suspended sputum, then add the pretreatment solution (PS). The ratio of the suspended sputum to PS is 1:2. If the solution is still highly viscous, add more PS in a ratio of up to 1:3. Transfer the suspended sediment and PS mixture entirely into Sonicator Tube using a micropipette with filter tips. After closing the cap, Vortex vigorously twice for 10 seconds to ensure that the suspended sediment and PS are mixed completely. And then, Sonicate the tube at 40°C for 15 minutes. After sonication, Remove the tube from sonicator and wipe off any moisture around it. After collecting 1.4 mL using a STANDARD<sup>™</sup> Disposable dropper(1.4 mL), Transfer it to the barrel of the Sputum Pretreatment tool. Load the entire amount into the cartridge using the Plunger of the Sputum Pretreatment tool.

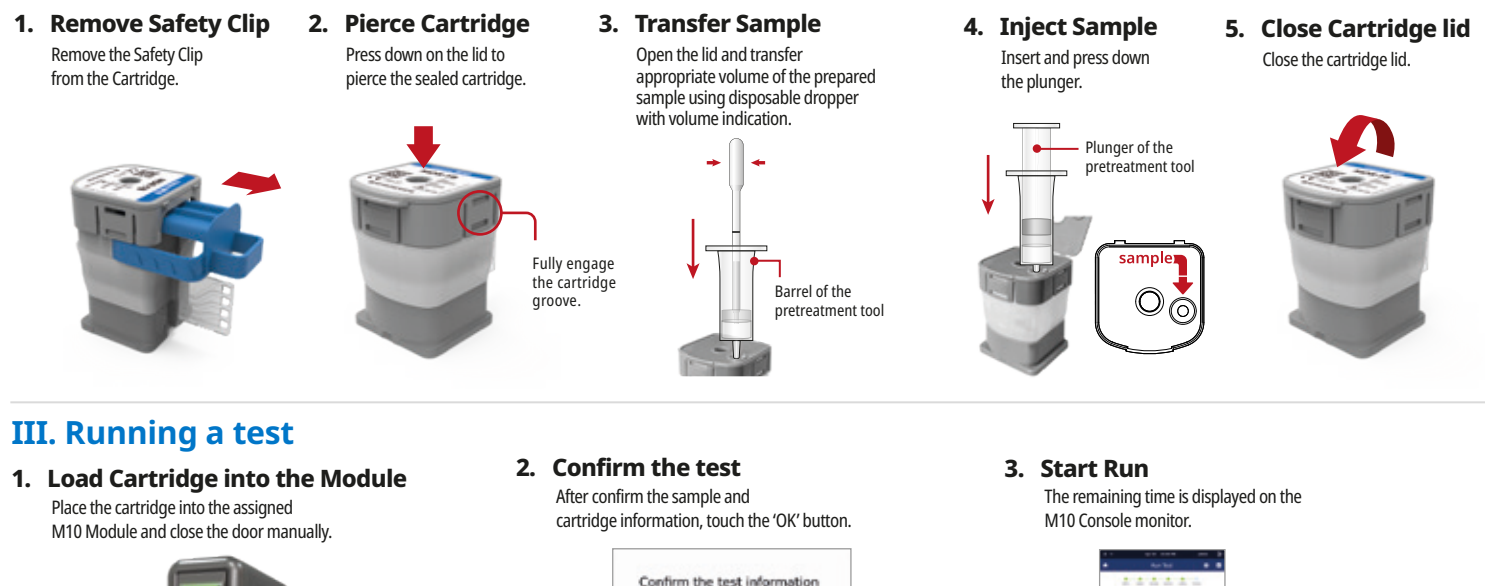

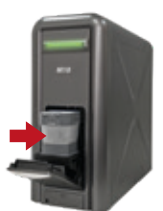

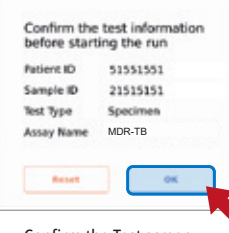

Confirm the Test screen

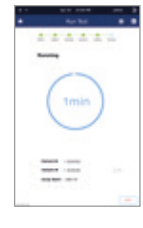

Running screen

The amplification chamber of the cartridge should face the inside of the M10 module.

# **RESULT INTERPRETATION**

|                                                                                                    |           | MTBC |     | DIE |     | INH |  |
|----------------------------------------------------------------------------------------------------|-----------|------|-----|-----|-----|-----|--|
| Result   MTBC Detected / RIF Resistance Detected / INH Resistance Detected   MTBC Detected / RIF Resistance Detected / INH Resistance NOT Detected   MTBC Detected / RIF Resistance Detected / INH Resistance Indeterminate   MTBC Detected / RIF Resistance Detected / INH Resistance Detected   MTBC Detected / RIF Resistance NOT Detected / INH Resistance Detected   MTBC Detected / RIF Resistance Indeterminate / INH Resistance Detected   MTBC Detected / RIF Resistance NOT Detected / INH Resistance NOT Detected   MTBC Detected / RIF Resistance NOT Detected / INH Resistance Indeterminate   MTBC Detected / RIF Resistance Indeterminate / INH Resistance Indeterminate   MTBC Detected / RIF Resistance Indeterminate / INH Resistance NOT Detected   MTBC Detected / RIF Resistance Indeterminate / INH Resistance Indeterminate   MTBC Detected / RIF Resistance Indeterminate / INH Resistance Indeterminate   MTBC NOT Detected   Invalid | MTDC      |      |     |     |     |     |  |
|                                                                                                    | MIRC      | IC   | KIF | IC  | INH | IC  |  |
| MTBC Detected / RIF Resistance Detected / INH Resistance Detected                                                                                                    | +         | +    | R+  | +   | R+  | +   |  |
| MTBC Detected / RIF Resistance Detected / INH Resistance NOT Detected                                                                                                    | +         | +    | R+  | +   | R-  | +   |  |
| MTBC Detected / RIF Resistance Detected / INH Resistance Indeterminate                                                                                                    | +         | +    | R+  | +   | Rx  | +   |  |
| MTBC Detected / RIF Resistance NOT Detected / INH Resistance Detected                                                                                                    | +         | +    | R-  | +   | R+  | +   |  |
| MTBC Detected / RIF Resistance Indeterminate / INH Resistance Detected                                                                                                    | +         | +    | Rx  | +   | R+  | +   |  |
| MTBC Detected / RIF Resistance NOT Detected / INH Resistance NOT Detected                                                                                                    | +         | +    | R-  | +   | R-  | +   |  |
| MTBC Detected / RIF Resistance NOT Detected / INH Resistance Indeterminate                                                                                                    | +         | +    | R-  | +   | Rx  | +   |  |
| MTBC Detected / RIF Resistance Indeterminate / INH Resistance NOT Detected                                                                                                    | +         | +    | Rx  | +   | R-  | +   |  |
| MTBC Detected / RIF Resistance Indeterminate / INH Resistance Indeterminate                                                                                                    | +         | +    | Rx  | +/- | Rx  | +/- |  |
| MTBC NOT Detected                                                                                                    | -         | +    | N/A | +   | N/A | +   |  |
|                                                                                                    | +/-       | -    | N/A | +/- | N/A | +/- |  |
| Invalid                                                                                                    | -         | +    | N/A | +   | N/A | -   |  |
|                                                                                                    | -         | +    | N/A | -   | N/A | +   |  |
|                                                                                                    | -         | +    | N/A | -   | N/A | -   |  |
| Error                                                                                                    | No result |      |     |     |     |     |  |

- If an invalid result is confirmed in one or more of the pathogen results, that tests will be invalidated. Please conduct a re-test. - If the MTB signal is detected but not strong enough to judge the resistance, Resistance Indeterminate result is possible

Outcome Result Result (Summary screen) Result (Summary screen) Description Description Description (Home screen) (Review screen **₽**<sup>R+</sup> MTB Positive & Positive Resistance Detected Resistance cannot RIF and/or INH resistance Positive R× + MTB Positive be determined MTB Positive & R Positive Resistance Undetected RIF and/or INH resistance Negative V IC Valid MTB Positive & MTB Negative R× **Positive Resistance Indeterminate** RIF and/or INH resistance cannot be determined MTB Negative Negative Resistance R+ I IC Invalid Detected ļ Invalid Invalid Resistance R-Х Frror Error Χ Erro Undetected

> 141MDRENR4 Issue date · 2024 08

# SD BIOSENSOR

|         | 자재명   | QRI         | 도수   | CMYK 양면 8도                       |
|---------|-------|-------------|------|----------------------------------|
|         | 문안번호  | L41MDRENR4  | 후가공  | 양면 무광 라미네이팅, 4단 병풍 접지(210x74.25) |
|         | 크기    | A4          | 작업일자 | 2024.08.09                       |
| Unit:mm | 용지/질량 | 스노우화이트 150g | 담당부서 | 상품기획본부                           |

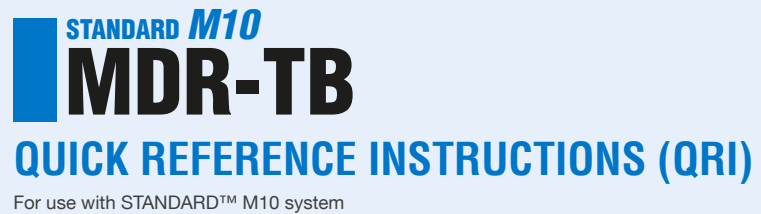

REF M10-MTB-01 CE [] IVD

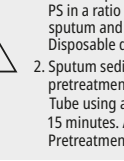

Sputum specimens must be processed by one of the following methods prior to loading into cartridges. 1. Normal sputum with PS method: Add the pretreatment solution (PS) to the normal sputum. The ratio of sputum to PS is 1:2, and sputum volume should be larger than 0.5 mL. If the solution is still highly viscous, add more PS in a ratio of up to 1:3. Transfer the normal sputum and PS mixture entirely into Sonicator Tube using a micropipette with filter tips. After closing the cap, Vortex vigorously twice for 10 seconds to ensure that the normal sputum and PS are mixed completely. And then, Sonicate the tube at 40°C for 15 minutes. After sonication, Remove the tube from sonicator and wipe off any moisture around it. After collecting 1.4 mL using a STANDARD™ Disposable dropper(1.4 mL), Transfer it to the barrel of the Sputum Pretreatment tool. Load the entire amount into the cartridge using the Plunger of the Sputum Pretreatment tool. 2. Sputum sediment with PS method: Add 0.067M Phospate/H20 buffer to the sputum sediment container.Vortex sufficiently untill completely suspended. Take more than 0.5 mL of the suspended sputum, then add the pretreatment solution (PS). The ratio of the suspended sputum to PS is 1:2. If the solution is still highly viscous, add more PS in a ratio of up to 1:3. Transfer the suspended sediment and PS mixture entirely into Sonicator Tube using a micropipette with filter tips. After closing the cap, Vortex vigorously twice for 10 seconds to ensure that the suspended sediment and PS are mixed completely. And then, Sonicate the tube at 40°C for 15 minutes. After sonication, Remove the tube from sonicator and wipe off any moisture around it. After collecting 1.4 mL using a STANDARD™ Disposable dropper(1.4 mL), Transfer it to the barrel of the Sputum Pretreatment tool. Load the entire amount into the cartridge using the Plunger of the Sputum Pretreatment tool. 3. Transfer Sample 4. Inject Sample 5. Close Cartridge lid Remove the Safety Clip Open the lid and transfer Press down on the lid to Insert and press down Close the cartridge lid. appropriate volume of the prepared from the Cartridge. pierce the sealed cartridge the plunger. sample using disposable dropper with volume indication. Plunger of the retreatment too Fully engage the cartridge Barrel of the 0 groove pretreatment tool 2. Confirm the test 3. Start Run The remaining time is displayed on the After confirm the sample and Place the cartridge into the assigned cartridge information, touch the 'OK' button. M10 Console monitor M10 Module and close the door manually. Confirm the test information before starting the run Patient ID 51551551 Sample ID 21515151 1min Test Type Specimen MDR-TB Assay Name -----Reset 06 Running screen Confirm the Test screen Result MTBC RIF INH IF Resistance Detected / INH Resistance Detected + R+ R+ + + IF Resistance Detected / INH Resistance NOT Detected R+ R-+ IF Resistance Detected / INH Resistance Indeterminate R+ Rx + + + IF Resistance NOT Detected / INH Resistance Detected R+

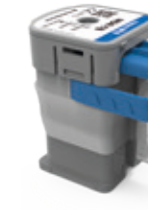

1. Remove Safety Clip 2. Pierce Cartridge III. Running a test 1. Load Cartridge into the Module The amplification chamber of the cartridge should face the inside of the M10 module. **RESULT INTERPRETATION** 

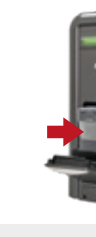

| MTBC Detected / | RI |
|-----------------|----|
| MTBC Detected / | RI |
| MTBC Detected / | RI |
| MTBC Detected / | RI |
| MTBC Detected / | RI |
| MTBC Detected / | RI |
| MTBC Detected / | RI |
| MTBC Detected / | RI |
| MTBC Detected / | RI |
|                 |    |

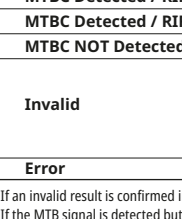

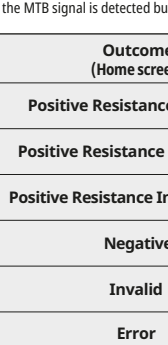

Please read the complete Instruction for use (IFU) prior to use.

### Before you begin

- Store the STANDARD<sup>™</sup> M10 MDR-TB cartridges at 2 ~ 28°C (36 ~ 82°F).
- If the cartridge has been refrigerated, it is recommend to leave the cartridge for 4 hours at room temperature (20 ~ 28°C, 68 ~ 82°F).

Enter user name and password,

and touch the Log in button.

- This test is only for normal sputum or sputum sediment specimens.
- Always wear clean gloves and follow your institution's safety policy when handling patient samples.

Refer to IFU for Warnings and Precautions, Specimen Collection, Transport, Storage, and Quality Control.

2. Log in

Log in

. .....

. ....

# **TEST PROCEDURE**

# I. Starting the STANDARD<sup>™</sup> M10 system

1. Turn on M10

Connect the M10 Console and Modules, then turn on each switch.

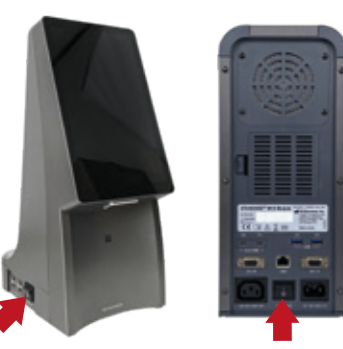

M10 Console (Left)

- M10 Module (Back)
- 4. Scan/Type Patient/Sample ID Scan the Patient/Sample ID using the integrated barcode reader of the M10 Console (or type in using a virtual keyboard).

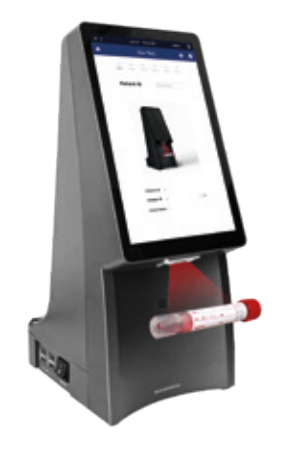

Patient ID is optional and can be turned off in the 'SETTINGS'.

www.sdbiosensor.com

5. Scan test Cartridge Scan the Cartridge barcode using the integrated barcode reader of the M10 Console.

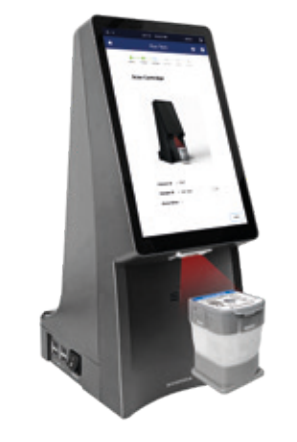

After scanning the cartridge, it automatically proceeds to the next step. Watch the animated guide for cartridge

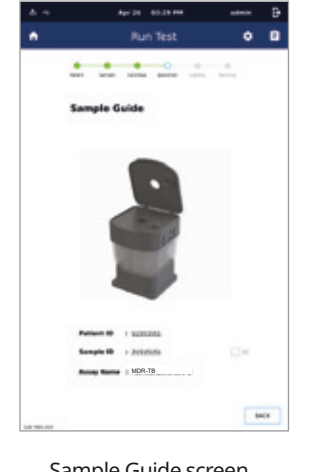

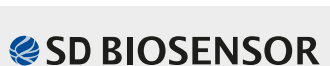

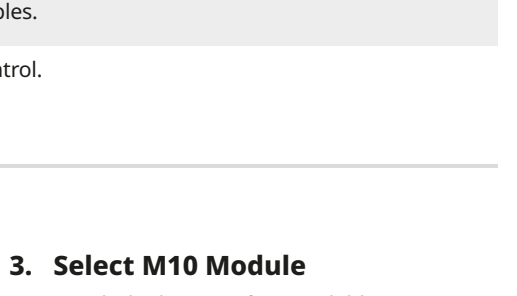

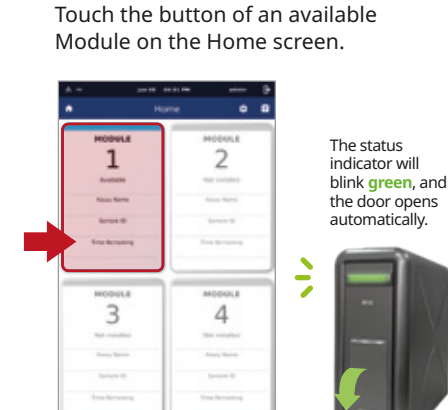

Home screen

6. Sample loading guide preparation and sample loading. Touch the screen to continue.

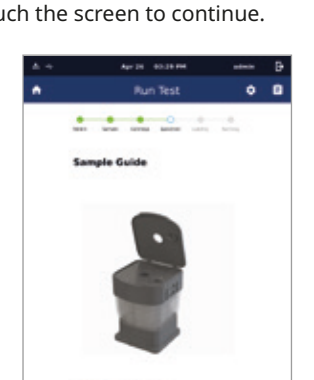

Sample Guide screen

# **TEST PROCEDURE (continued)**

### II. Loading a sample into the cartridge

| F Resistance Indeterminate / INH Resistance Detected      | +   | + | Rx  | +        | R+  | +   |
|-----------------------------------------------------------|-----|---|-----|----------|-----|-----|
| F Resistance NOT Detected / INH Resistance NOT Detected   | +   | + | R-  | +        | R-  | +   |
| F Resistance NOT Detected / INH Resistance Indeterminate  | +   | + | R-  | +        | Rx  | +   |
| F Resistance Indeterminate / INH Resistance NOT Detected  | +   | + | Rx  | +        | R-  | +   |
| F Resistance Indeterminate / INH Resistance Indeterminate | +   | + | Rx  | +/-      | Rx  | +/- |
| 1                                                         | -   | + | N/A | +        | N/A | +   |
|                                                           | +/- | - | N/A | +/-      | N/A | +/- |
|                                                           | -   | + | N/A | +        | N/A | -   |
|                                                           | -   | + | N/A | -        | N/A | +   |
|                                                           | -   | + | N/A | -        | N/A | -   |
|                                                           |     |   | N   | o result |     |     |

- If an invalid result is confirmed in one or more of the pathogen results, that tests will be invalidated. Please conduct a re-test. - If the MTB signal is detected but not strong enough to judge the resistance, Resistance Indeterminate result is possible.

| e<br>en)     | Result<br>(Review screen) | Description                                                      | Result<br>(Summary screen) | Description              | Result<br>(Summary screen) | Description                        |
|--------------|---------------------------|------------------------------------------------------------------|----------------------------|--------------------------|----------------------------|------------------------------------|
| e Detected   | <b>+</b> <sup>R+</sup>    | MTB Positive &<br>RIF and/or INH resistance Positive             | +                          | MTB Positive             | R×                         | Resistance cannot                  |
| Undetected   | <b>+</b> <sup>₽</sup> -   | MTB Positive &<br>RIF and/or INH resistance Negative             |                            |                          |                            |                                    |
| ndeterminate | <b>+</b> <sup>R</sup> ×   | MTB Positive &<br>RIF and/or INH resistance cannot be determined |                            | MTB Negative             | V                          | IC Valid                           |
| 2            | -                         | MTB Negative                                                     | R+                         | Resistance               | !                          | IC Invalid                         |
|              | !                         | Invalid                                                          |                            |                          |                            | Error                              |
|              | X                         | Error                                                            | R-                         | Resistance<br>Undetected | X                          |                                    |
|              |                           |                                                                  |                            |                          |                            | L41MDRENR4<br>Issue date : 2024.08 |

TECHNICAL SUPPORT - ts@sdbiosensor.com

# SD BIOSENSOR